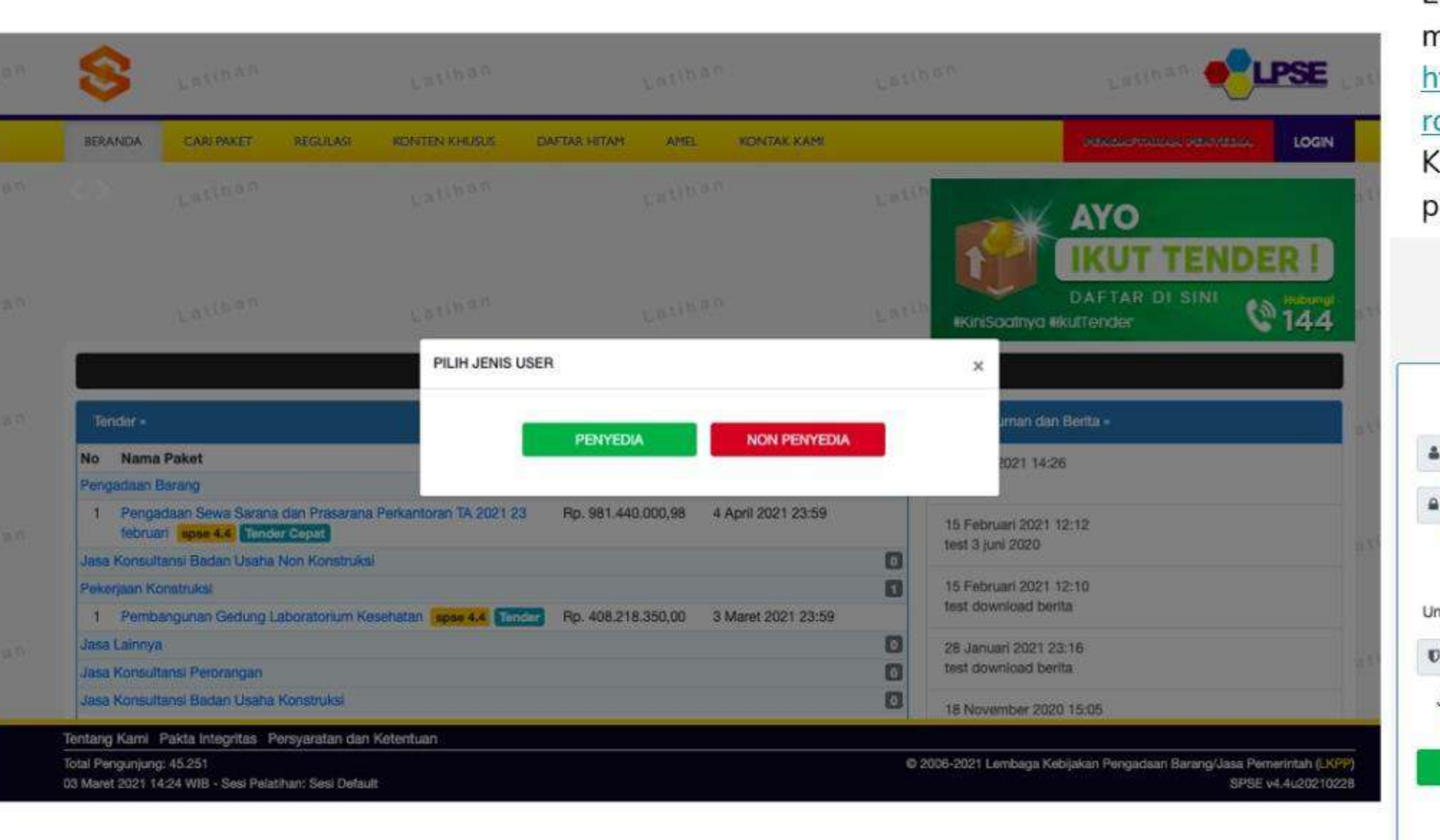

Login Bela pengadaan melalui website LKPP <u>https://lpse.lkpp.go.id/ep</u> <u>roc4</u>, Klik tombol login dan pilih Non Penyedia.

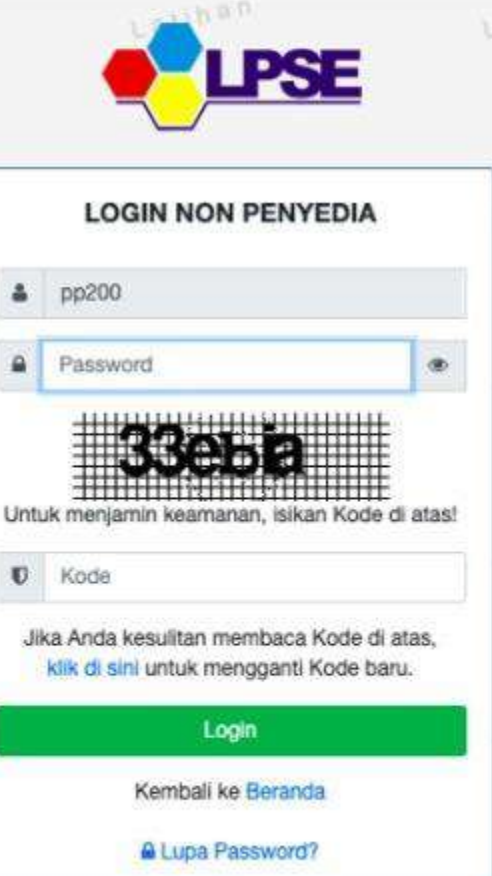

0111

| 1           | Latinan                          | Latinan                                                                           | ratipau                                          | Latiban  | Latinan 🍝                                   | LPSE attent                                                                                 |
|-------------|----------------------------------|-----------------------------------------------------------------------------------|--------------------------------------------------|----------|---------------------------------------------|---------------------------------------------------------------------------------------------|
| BERANDA     | DAFTAR PAKET BERITA              | LOG AKSES GANTI PASSWORD                                                          |                                                  |          |                                             | O LOGOUT                                                                                    |
| 8 🖉 Petunju | Lati                             | scurement Lainnya                                                                 | $P \theta_{I,D,n,\dots}$                         | PB((Da)) | Lattoren                                    | Pejabat Pengadaan                                                                           |
| Non Tend    | der                              |                                                                                   |                                                  |          |                                             |                                                                                             |
| Berand      | sa » Daftar Paket                |                                                                                   |                                                  |          |                                             | (an                                                                                         |
|             | Saat ini har<br><b>Toko Da</b> r | TOKO DARINO<br>nya kanal Bela Pengadaan saja yang sudah dibuka den<br><b>ring</b> | i<br>gan maksimal nilai transaksi Rp.200.000.000 |          | Setelah berha<br>procurement<br>membuka nev | isil login, klik <b>Aplikasi e-</b><br><b>Lainnya</b> kemudian akar<br>w tab. kemudian akan |
|             |                                  | MASUK FRODUCTIO                                                                   | N<br>USAHA                                       |          | menemukan T<br>MASUK PROE                   | Toko Daring lalu klik<br>DUCTION                                                            |
|             | Aplikasi                         | SIKaP Cari Pelaku Usaha<br>Masuk productio                                        | N                                                |          |                                             |                                                                                             |
|             |                                  | LPSE SUPPOR                                                                       | T                                                |          |                                             |                                                                                             |
|             | LPSE Su                          | pport                                                                             | 1.00                                             |          |                                             |                                                                                             |

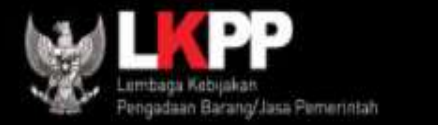

### Pilih Kanal Bela Pengadaan

# **KANAL TOKODARING**

utamakan beli Produk Dalam Negeri terlebih dahulu

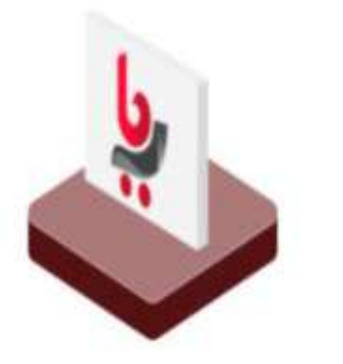

Bela Pengadaan

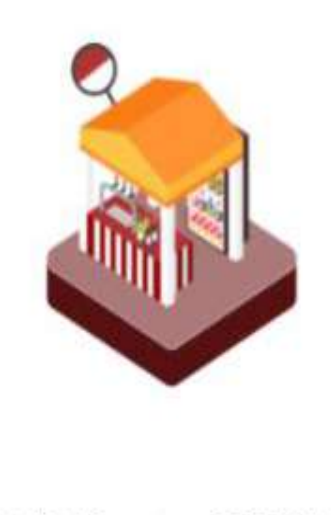

PDN non UMK

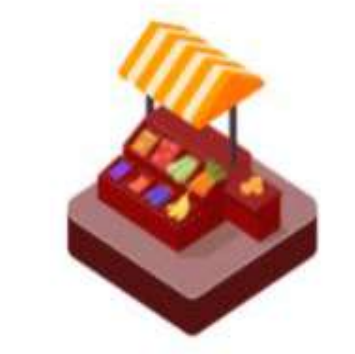

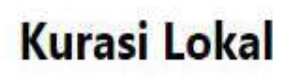

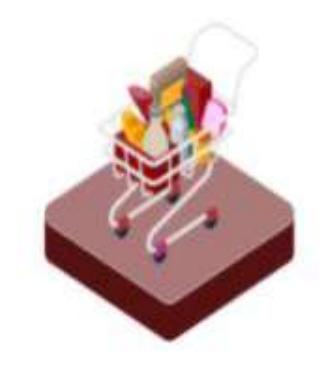

Activate Windows Go**Kurasi Lainnya**<sup>Vindows</sup>

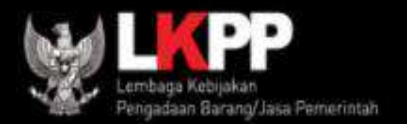

## **KANAL TOKODARING**

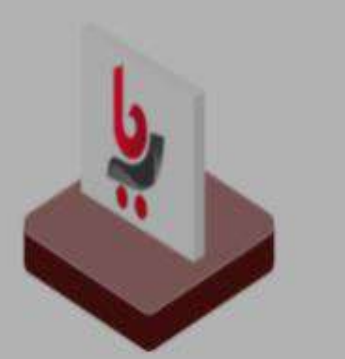

Bela Pengadaan

#### 1

#### Utamakan Produk Dalam Negeri

Kanal Bela Pengadaan memiliki batasan transaksi Rp.200.000.000. Transaksi maksimal Rp.50.000.000 dilakukan dengan Pembelian Langsung. Transaksi diatas Rp.50.000.000 s/d Rp.200.000.000 harus dilakukan dengan Negosiasi.

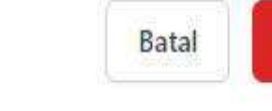

Menuju Bela Pengadaan

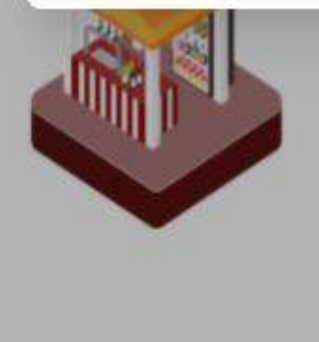

PDN non UMK

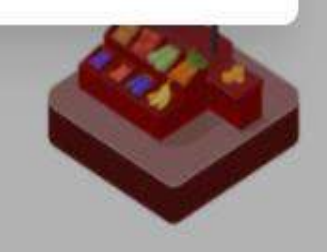

#### Kurasi Lokal

Perhatikan untuk batasan nominal transaksi per pesanan. Dan syarat tiap batasan transaksi. Kemudian klik **Menuju Bela Pengadaan** 

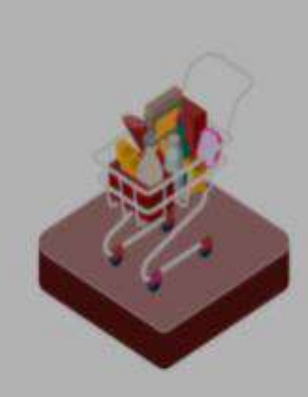

Kurasi Lainnya

Silahkan lengkapi data email , nomor telepon, asal K/L/PD dan Satuan Kerja. Setelah itu klik "simpan" dan klik "ya" jika data yang diisi sudah benar

| 1 Sta | Lembaga Kebijakan<br>Pengadaan Barang/Jasa Pemeri | ntah          |                                                     |                                |                  |
|-------|---------------------------------------------------|---------------|-----------------------------------------------------|--------------------------------|------------------|
| Pr    | ofil                                              |               |                                                     |                                |                  |
| ⋒     | Portal                                            |               | Username                                            | LPSE                           |                  |
| 0     | Profil                                            | Terverifikasi | ANAS.KUSUMA.PP_119                                  | 119                            |                  |
| 0     | Riwavat Transaksi                                 |               | Nama                                                |                                |                  |
|       | Satuan Kerja                                      |               | Anas Bayu Kusuma                                    |                                |                  |
| 1111  |                                                   |               | Email *                                             | No Telepon                     |                  |
|       |                                                   |               |                                                     |                                |                  |
|       |                                                   |               |                                                     | Cathor                         |                  |
|       |                                                   |               |                                                     |                                | -                |
|       |                                                   |               |                                                     |                                |                  |
|       |                                                   |               |                                                     | Simpan                         |                  |
|       |                                                   |               | * Perubahan data email akan mengharuskan Anda melal | kukan verifikasi akun kembali. | Activate Windows |

| 🔤 All Per 🛛 🍁 Inbox ( 🛛 M                         | Inb: X    | 🐴 All-Dati   🐴 All-Dati   🞢 Direct i   🚼 Tim | elin   😰 (250) V.   🌏 IMODE   Bela P.   🛨 All-Dat.   🔤 Post At   🐴 Bahan   🥂 B2B M.   🕂          | 0 - 0 ×                     |                                            |
|---------------------------------------------------|-----------|----------------------------------------------|--------------------------------------------------------------------------------------------------|-----------------------------|--------------------------------------------|
| $\leftrightarrow$ $\rightarrow$ C $(h)$ mail.good | gle.com/n | nail/u/1/#inbox                              |                                                                                                  | or ☆ 💿 :                    |                                            |
| 😑 附 Gmail                                         |           | Q Search mail                                |                                                                                                  | © # #                       | Verifikasi Email 😕 Intex 🛪                 |
| Compose                                           | 2,310     | Primary                                      | Social Promotions 50 new<br>Getcontact, PlayStation Asia, N_                                     |                             | d23lkpp@gmail.com<br>to me +               |
| ★ Starred                                         |           | 📋 ☆ 🍗 d23lkpp                                | Verifikasi Email - Selamat PP 99 ,akun anda sudah terbuat. Klik link dibawah ini untuk memverif  | 1:53 PM                     | Selamat PP 99 akun anda sudah terbuat      |
| Snoozed                                           |           | □ ☆ D KASKUS                                 | Reply to thread " Promosi ISP cuman di thread ini!" - Kaskus Logo Copyright © 1999–2021 Kas      | 8:20 AM                     |                                            |
| Important                                         |           | 🔲 👷 🗩 PlayStation Asia                       | Play at Home   Free in-game content and virtual currency - A little something to keep you entert | May 29                      | Klik link dibawan ini untuk memveritikasi. |
| > Sent                                            | 41        | 🔲 🕁 Ď redBus Indon <mark>esia</mark>         | Long weekend dapet diskon 25% nih guys! - Pasti Cus Pasti redBus Kepikiran jalan-jalan long w    | May 29                      | Verifikasi Akun Anda                       |
|                                                   |           | 🗌 🕁 🗁 Mbizmarket                             | CV Radiva Testing, Permintaan RFQ-30807-210528-1 untuk Toko - Tester Mbizmarket Telah B          | May 28 +                    |                                            |
| Meet                                              |           | 🔲 🚖 应 MUDJISANTOSA TRAINI.                   | Mewujudkan Bela Pengadaan Confirmation - Hi Muhammad Aldo Rezha Sayudha, Thank you fo            | May 27                      | A Bushu A Farmert                          |
| Join a meeting                                    |           | 🔲 🕸 Ď redBus Indonesia                       | Long weekend dapet diskon 25% nih guys! - Pasti Cus Pasti redBus Kepikiran jalan-jalan long w    | May 26                      | Kepiy Forward                              |
| Hangouts                                          |           | 🔲 🚖 🗁 PDF By Seko Seko                       | Commercial off the Shelf software COTS" by Seko Seko - Academia.edu From your Reading            | May 24                      |                                            |
| nialdo -                                          | +         | 🗋 🚖 🗁 KASKUS                                 | Reply to thread " Promosi ISP cuman di thread ini!" - Kaskus Logo Copyright © 1999-2021 Kas      | May 22                      | Cak amail anda lalu                        |
| Missy Ghea Pratiwi                                |           | 🗌 🕁 🗁 YouTube                                | Changes to YouTube's Terms of Service - You're receiving this email because we're updating the   | May 21                      |                                            |
| Tegar Erlangga                                    | all       | 🗋 🚖 Ď KASKUS                                 | Reply to thread " Promosi ISP cuman di thread ini!" - Kaskus Logo Copyright @ 1999-2021 Kas      | May 20                      | buka email verifikasi                      |
| 2 0 د                                             |           | 🔲 🏠 🗁 Google                                 | Security alert - New device signed in to inialdobukanaldi@gmail.com Your Google Account was      | May 20                      | dari Bela Pengadaan                        |
| E 8                                               | <b>9</b>  | 5 💌 😵 💽 🥵                                    | 🖈 i al                                                                                           | (≰) IND 13:56<br>31/05/2021 | dan klik "Verifikasi Akun<br>Anda"         |

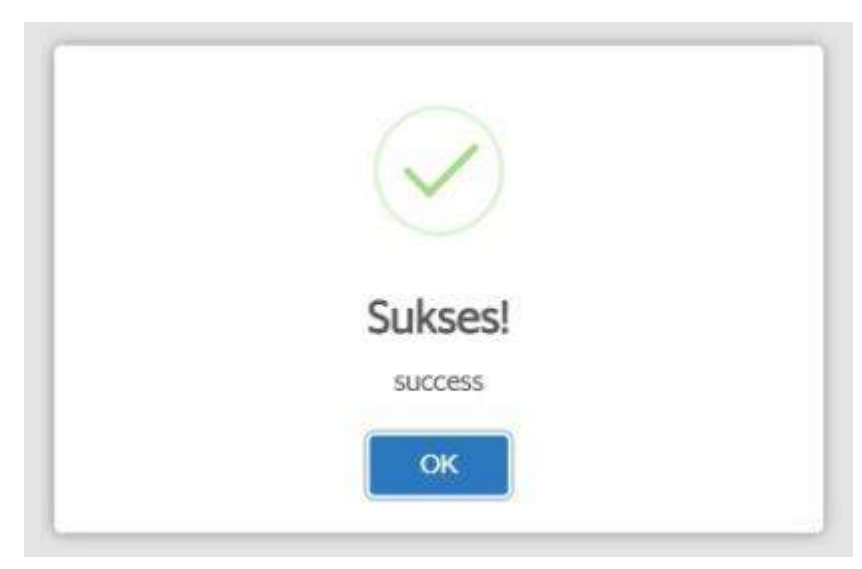

Jika akun anda sudah terverifikasi silahkan masuk kembali ke Beranda Bela Pengadaan

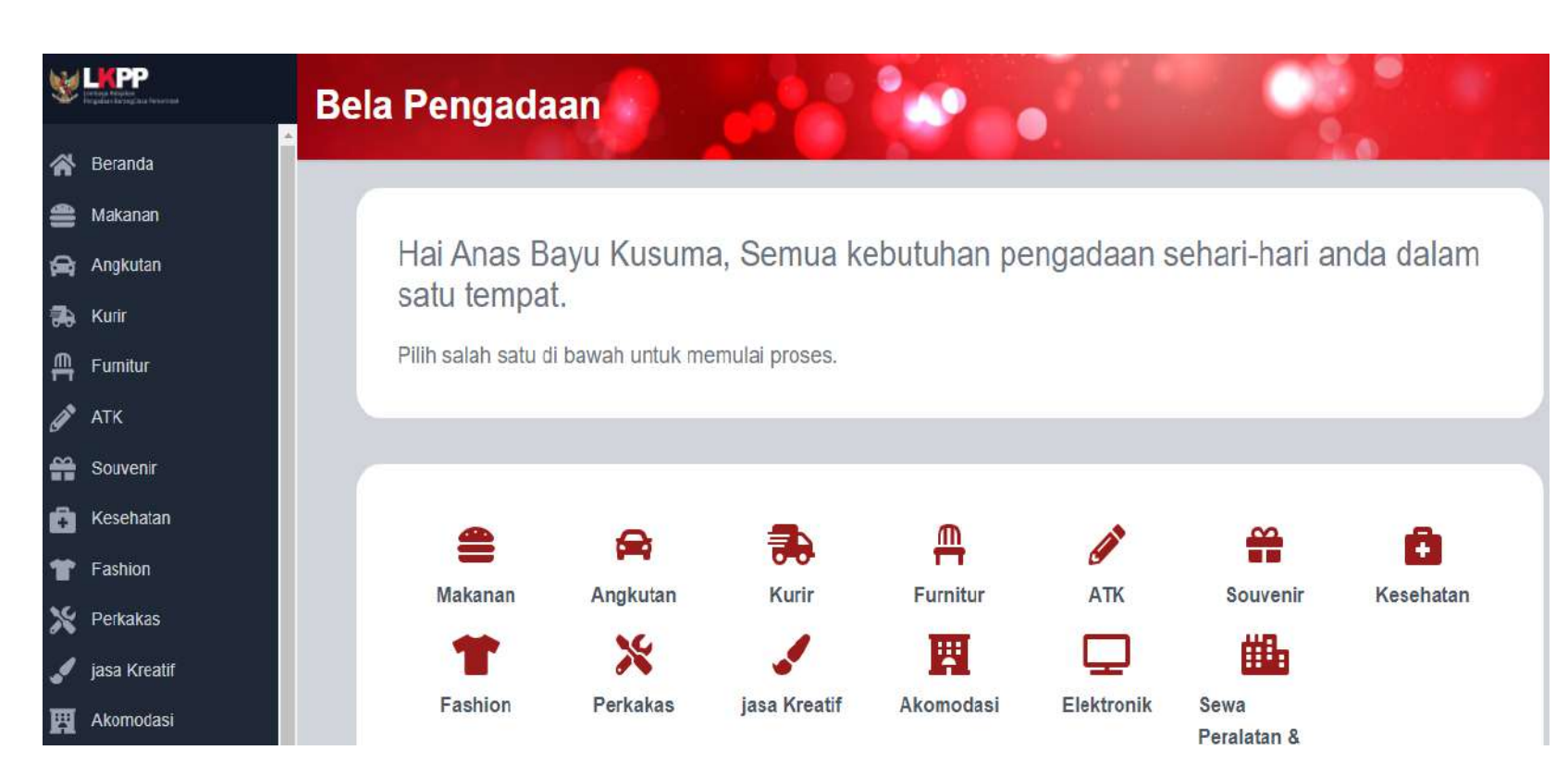

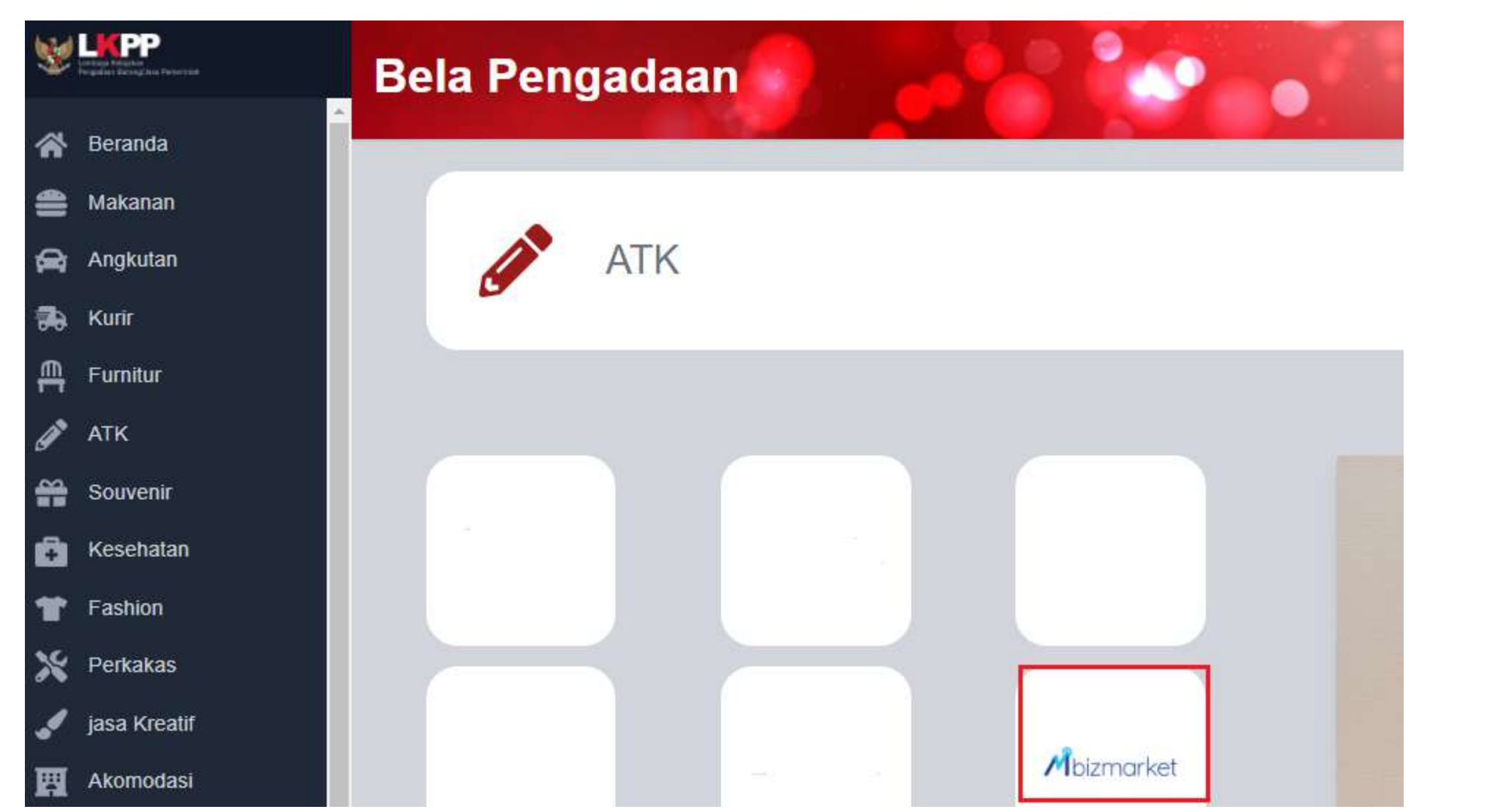

Silahkan pilih salah satu kategori produk dan pilih logo Mbizmarket. Selamat menikmati belanja langsung di Mbizmarket melalui portal website Bela Pengadaan

#### Pendaftaran Akun Mbizmarket Lewat Bela Pengadaan

| Profile               | <b>W</b> | embaga Kabijakan<br>lengadaan Barang/Jasa Pemerintah | Bela Pengadaan                                                |
|-----------------------|----------|------------------------------------------------------|---------------------------------------------------------------|
| Nama                  |          | Beranda                                              |                                                               |
| PP 299<br>LPSE        | ↔        | Angkutan                                             | Mbizmarket                                                    |
| 999                   | 555      | Makanan                                              |                                                               |
| Username<br>PP299_999 |          | Kurir                                                |                                                               |
| Email                 | ļ.       | Alat Tulis Kantor                                    |                                                               |
| seller.pkp@gmail.cm   | ¢        | Suvenir                                              |                                                               |
| 0867483664            | 8        | Furnitur                                             | Apakah Anda sudah pernah melakukan pendaftaran di Mbizmarket? |
| K/L/PD                | Ģ        | Kesehatan                                            | Belum Sudah                                                   |
| Satker                |          | Profile                                              |                                                               |
| Select                | ~<br>?   | FAQ                                                  | Copyright mbizmarket.co.id © 2021. All rights reserved.       |

Jika Akun belum di mapping dan email yang di daftarkan di Bela tidak sama dengan Email di Mbizmarket maka akan muncul Question Page "**Apakah Anda sudah pernah melakukan pendaftaran di Mbizmarket?**".

#### Question Page - Pilih Tombol Belum

| Nama                        | Mbizmarket                                                                                                    |
|-----------------------------|----------------------------------------------------------------------------------------------------|
| PP 299                      |                                                                                                    |
| LPSE                        | Email*                                                                                                    |
| 999                         | Nama Perusahaan/institusi/Toko"                                                                                               |
| Ucornama                    | Artarzakkaw Pennya Pennya Artarya (Pennya Artarya Pennya)                                                                     |
| Osemanie                    | Alamat Perusahaan/Institus/Toko*                                                                                              |
| PP299_999                   | Manakhan Kimin 🐨 🗸 Kada Yas                                                                                                   |
| Email                       | Alamat (Jangta))<br>Masakitan nama dari homer jalan, tjedung shau tuka                                                        |
| seller.pkp@gmail.cm         |                                                                                                    |
| Nomor Telpon                |                                                                                                    |
| 0867483664                  | Nama Lengkap*                                                                                                    |
|                             |                                                                                                    |
| K/L/PD                      | No. Ponset*                                                                                                    |
| PDAM Tirta Jaya Mandiri 🗸 🗸 | Kata Sandi"                                                                                                    |
| Satker                      | Art scattane Kata Sano                                                                                                    |
| Select                      | Konfirmasi Kata Sandi*                                                                                                    |
|                             | Kathfrenaal Kata Sandi 🕸                                                                                                    |
|                             | I'm not a robot                                                                                                    |
|                             | Dengan mendathar, Anda bertanggung paula atau akun tersebut sebuai<br>dengan Synne, Systeman & Kalopatan Provid yang bertaku. |
|                             | Daftar                                                                                                    |

Jika pada Question Page user memilih tombol **Belum** maka akan muncul halaman registrasi dengan **Email** dan **Nama** sudah otomatis terisi sesuai data dari bela pengadaan.

## Question Page - Pilih Tombol Belum

| Bela Pengadaan                                                                                                    | Bela Pe                                                                                                    | ngadaan                                                                                                    |                                                                                          |
|----------------------------------------------------------------------------------------------------|----------------------------------------------------------------------------------------------------|----------------------------------------------------------------------------------------------------|------------------------------------------------------------------------------------------|
|                                                                                                    | Mbizmarket                                                                                                    | @ Rantuan                                                                                                    |                                                                                          |
| Mbizmarket                                                                                                    | Reingol - Reing-Assist                                                                                           | P2 258     P2 258     Inter pactor general cm     Turnstrat Permokano     Turnstrat Permokano     Presidano     Presidano     Presidano     Presidano     Presidano     Presidano     Presidano     Presidano |                                                                                          |
| าอมั*                                                                                                    |                                                                                                    | F Persitiyaan 🗭 Orat<br>Pentadar                                                                                                    |                                                                                          |
| eller planfi amali.cm.                                                                                                    |                                                                                                    |                                                                                                    |                                                                                          |
| ma Perusahaan/Institusi/Toko*                                                                                               |                                                                                                    | Bela Pengadaan                                                                                                    |                                                                                          |
| Dinas Bela Pengadaan Test 123                                                                                               | and the second second second second second second second second second second second second second second second |                                                                                                    |                                                                                          |
| amat Perusahaan/Institusi/Toko*                                                                                             | 📋 🛛 Panduan Berjualan   Panduan Berbelar                                                                         | ja                                                                                                    | 🌐 Bahasa 🛛 💌 🛞 Bantuan 🤤 A                                                               |
| a atou Kecamatan Kode Pes                                                                                                   |                                                                                                    |                                                                                                    |                                                                                          |
| wa Barat, Kab, Bogor, Jon 👻 16913                                                                                           | Mbizmarket Kategor                                                                                               | Cari Produk / Toko                                                                                                    |                                                                                          |
| mat Lenghap                                                                                                    |                                                                                                    |                                                                                                    |                                                                                          |
| ma Lengkap*                                                                                                    | PP 299<br>Admin, Hintorice, Manager, Staff                                                                       | Selamat Datang, PP 299!                                                                                                    |                                                                                          |
| P 299                                                                                                    | Email                                                                                                    | Rabu, 15 September 2021                                                                                                    |                                                                                          |
| . Ponsel*                                                                                                    | seller.pkp@gmail.cm                                                                                              |                                                                                                    | ÷ · · · · · · · · · · · · · · · · · · ·                                                  |
| 821-2313-21                                                                                                    | Jabatan<br>Tambahkan Jabatan Anda                                                                                |                                                                                                    |                                                                                          |
| ia Sandi*                                                                                                    | No. Ransel                                                                                                    |                                                                                                    |                                                                                          |
| @ssw0rd 📀                                                                                                    | 0821-2313-21                                                                                                    | Perusahaan Anda                                                                                                    | Cara Belanja Nyaman                                                                      |
| ifirmasi Kata Sandif                                                                                                    | Anda balum memiliki taka                                                                                         | Narra Densaroan ( Intellije)                                                                                                    |                                                                                          |
| @ssw0rd O                                                                                                    | Buka Toko Sekarang                                                                                               | Dinas Bela Pengadaan Test 123                                                                                                    | Tambah/Ubah Alamat Pengiriman<br>Bisa tambah alamat pengiriman di Iskasi berbeda.        |
| V I'm not a robot                                                                                                    | Manajemen Chat ^                                                                                                 | Atamat<br>Jonggol timur raya, Jonggol, Kab. Bogor,<br>Jawa Barat, INDONESIA, 16913                                                                                                    | Tambah/Ubah Alamat Penagihan<br>Bisa tambah alamat penagihan lebih dari satu lekasi.     |
| igan mendattar, Anda bertanggung jawab atas akun tersebut setuai<br>gan Syarat, Ketentuan & Kocijakan Privati, yang bertaku | Chat                                                                                                    | No. Telepon<br>Tambahkan No. Telepon Penusahaan Anda                                                                                                    | Tambahkan Dokumen Perusahaan<br>Kanatani dekumen Nat Neta Natar hariannia (1779) & daear |
|                                                                                                    | Keuangan A                                                                                                    |                                                                                                    |                                                                                          |

Kemudian, user mengisi form registration.

Jika sudah mengisi form pendaftaran, dan klik tombol **Dafta**r maka otomatis akan terdaftar user baru dan sudah terintegrasi. Silahkan melengkapi Informasi Data Lain yang dibutuhkan seperti Dokumen Perusahaan, Departemen, Rekening,Akun Pengguna dan Manajemen Persetujuan

Sudah memiliki akun? Masuk Sekarang

### Belum Mapping (Email Bela = Email Mbizmarket)

| Lentaga Ketujaka<br>Pengadaan Barang Jasa Pemenintan | Bela Pengadaan                                                                                                    |
|------------------------------------------------------|----------------------------------------------------------------------------------------------------|
|                                                      |                                                                                                    |
| Beranda                                              | Konfirmasi Akun                                                                                                    |
|                                                      |                                                                                                    |
| Angkutan                                             |                                                                                                    |
| 555                                                  |                                                                                                    |
| Makanan                                              |                                                                                                    |
| Kurir                                                |                                                                                                    |
|                                                      |                                                                                                    |
| 🎚 🕻 🗍 Alat Tulis Kantor                              |                                                                                                    |
|                                                      | Sistem kami menemukan informasi akun anda sebagai berikut:                                                                                                    |
|                                                      | Nama : akhmad fahrur rozi<br>Email : akhmad.rozi@mbiz.co.id                                                                                                    |
| 🛱 Furnitur                                           | Nama Instansi       : PT. Brilliant Ecommerce Berjaya         Alamat       : Gedung Lippo Kuningan Lt. 21, JI. HR Rasuna Said                                                                                                    |
|                                                      | Kav. B-12                                                                                                    |
| resenatan                                            | Apakah benarini akun Anda ?                                                                                                    |
| Profile                                              | Bukan Ya, Benar                                                                                                    |
|                                                      |                                                                                                    |
|                                                      | Image: Decemperation of the end of the end o |

| Email                  | Userid mbizmarket<br>/ username LKPP | Name                  | Company<br>Name                       | Company<br>Type | Job Title          | Verified<br>Email |
|------------------------|--------------------------------------|-----------------------|---------------------------------------|-----------------|--------------------|-------------------|
| akhmad.rozi@mbiz.co.id | 56641                                | akhmad<br>fahrur rozi | PT. Brilliant<br>Ecommerce<br>Berjaya | Pembeli         | Product<br>Manager | Verified          |

Jika Akun belum di mapping, dan email yang didaftarkan di Bela = Email di Mbizmarket maka akan muncul konfirmasi Page.

#### Konfirmasi Page - Pilih Tombol Bukan

| Bela Pengadaan                                                                                                    | Received Wednesday, 15 Sep 2021 4:45:46 PM<br>Fron <akhmad.roz @mbiz.co.ld=""><br/>To <help@mbizmarket.co.ld><br/>Subject Komplain Mapping User Bela Pengadaan<br/>HTML Source</help@mbizmarket.co.ld></akhmad.roz> |                                                                                                    |
|----------------------------------------------------------------------------------------------------|----------------------------------------------------------------------------------------------------|----------------------------------------------------------------------------------------------------|
| Tim kami akan segera membantu Anda, atau Anda dapat<br>menghubungi Customer Care Mbizmarket pada no (021) 400<br>11 086 don mengirimkan pesan ke help@mbizmarket.co.id |                                                                                                    | With Diamarket       Pengadaan Ant Ribet       Pembayaran Bervarisei       Pinjaman Modal         Terdapat Kompiain mapping User Bela Pengadaan shb:       Image: Pengadaan dengan detail, shb:       Image: Pengadaan dengan detail, shb:         Nama : PP200_999       Image: akhmad.rozi@mbiz.co.id       Image: Pengadaan dengan detail, shb:         IPSE_ID : 999       Image: akhmad.rozi@mbiz.co.id         Mama : akhmad.rozi@mbiz.co.id       Image: akhmad.rozi@mbiz.co.id         Nama : akhmad.rozi@mbiz.co.id       Image: akhmad.rozi@mbiz.co.id         Nama : akhmad.rozi@mbiz.co.id       Image: akhmad.rozi@mbiz.co.id         Nama : akhmad.rozi@mbiz.co.id       Image: akhmad.rozi@mbiz.co.id         Nama : akhmad.rozi@mbiz.co.id       Image: akhmad.rozi@mbiz.co.id         Nama : akhmad.rozi@mbiz.co.id       Image: akhmad.rozi@mbiz.co.id         Nama : akhmad.rozi@mbiz.co.id       Image: akhmad.rozi@mbiz.co.id         Nama : akhmad.rozi@mbiz.co.id       Image: akhmad.rozi@mbiz.co.id         Nama : Gedung Lippo Kuningan Lt 21, JL HR Rasuna Said Kav. B-12       Mohon senera bantu user beta pengadaan ke user |
| Copyright mbizmarket.co.id © 2021. All rights reserved.                                                                                                    |                                                                                                    | monon segera bantu usen tersebut untuk menyeresakan permasaranan mapping user bera pengadalah ke user<br>mbizmarket.                                                                                                    |

Jika pada halaman konfirmasi Page, user pilih tombol **Bukan** maka akan muncul tampilan bahwa "**Tim kami akan segera membantu Anda, atau menghubungi Help desk**" dan akan terkirim email ke helpdesk terkait dengan pengaduan tersebut.

#### Konfirmasi Page - Pilih Tombol Ya, Benar

| Bela Pengadaan                                                                            | Bela Pengadaan                                                                                                    |                                                                                |
|-------------------------------------------------------------------------------------------|----------------------------------------------------------------------------------------------------|--------------------------------------------------------------------------------|
| Email*                                                                                    | Mbizmarket         Kategori         Apa yang Anda cari?         Apa yang Anda cari? | <ul> <li>Bantuar</li> <li>Bantuar</li> <li>Pesanan</li> <li>Tagihan</li> </ul> |
| Masiikkan Kata Sandi<br>Lupa kata sandi?<br>Masuk<br>Belum memiliki akun? Daftar sekarang | Makanan & Minuman       Pensetujuan         Pengaturan Akun Saya         Profil Saya         Keluar                                                                                                    | <ul> <li>Pembayaran</li> <li>Chat</li> </ul>                                   |
| Copyright mbizmarket.co.id @ 2021 All rights reserved.                                    |                                                                                                    |                                                                                |

| Import<br>Date 나트       | Name | Username  | LPSE | KLDI | Name Mbiz             | Email Mbiz             | Userid<br>Mbizmarket | Company<br>Name                       | Province       | City                               | Import By |
|-------------------------|------|-----------|------|------|-----------------------|------------------------|----------------------|---------------------------------------|----------------|------------------------------------|-----------|
| 15<br>September<br>2021 |      | PP200_999 | 999  |      | akhmad<br>fahrur rozi | akhmad.rozi@mbiz.co.id | 56641                | PT. Brilliant<br>Ecommerce<br>Berjaya | DKI<br>Jakarta | Kota<br>Adm.<br>Jakarta<br>Selatan | SYSTEM    |

Jika pilih tombol **Ya Benar** maka akan ke halaman login dengan email sudah terisi. Jika user lupa password, klik link **Lupa Password** maka akan membuka new tab page lupa password dengan email yg sudah terisi. Jika user berhasil login maka akan **otomatis termapping.** 

#### < Kembali

#### Lupa Kata Sandi

Masukkan email Anda yang terdaftar di Mbizmarket. Kami akan mengirimkan email berisi tautan untuk mengatur ulang kata sandi Anda

| akhmad.rozi@mbiz.co.id |  |
|------------------------|--|
|                        |  |
|                        |  |

# Terima Kasih.

Lippo Kuningan 21<sup>st</sup> floor JI. HR. Rasuna Said Kav B-12 Setiabudi, Jakarta 12940, Indonesia

www.mbizmarket.co.id